# **Steps to Register for FLVS Flex Elementary**

- 1. Visit our elementary registration system at https://elementary.flvs.net.
- 2. If you have an existing parent account, click "Login." Otherwise, click "Sign Up."

| Innovative, flexible learning for kindergarten-fifth grade students |
|---------------------------------------------------------------------|
|                                                                     |
|                                                                     |
| Parent of a Florida student?                                        |
|                                                                     |
|                                                                     |
|                                                                     |
| Explore as a guest 🗲                                                |
|                                                                     |

3. Select your child's grade.

| What element                                                                                                    | ary g | rade             | will y           | our s           | stude       | nt be          | attending?                                                                                                    |
|----------------------------------------------------------------------------------------------------|-------|------------------|------------------|-----------------|-------------|----------------|----------------------------------------------------------------------------------------------------|
|                                                                                                    | к     | 1                | 2                | 3               | 4           | 5              |                                                                                                    |
| Kindergarten                                                                                                    |       |                  |                  |                 |             |                |                                                                                                    |
| In our FLVS Flex Kindergarten option we offer 5 core<br>Arts/Social Studies and Math/Science/technology co<br>teacher. | subje | cts ta<br>s. The | ught ti<br>found | nroug<br>datior | hab<br>of o | ende<br>ur pro | d model. Your student will be enrolled in our Language<br>ogram are our ClassTime, live lessons taught by your |

#### 4. Review course details.

#### 1st-Grade Overview Language Arts and Social Studies Math, Science, and Technology This course blends learning This course blends learning environments to optimize the environments to optimize the student's experience. Through student's experience. Through individualized instruction in an online individualized instruction in online Language Arts program and math and science programs and participation in virtual class meetings, participation in virtual class meetings, the student will strengthen skills and the student will strengthen skills and reach proficiency in this personalized reach proficiency in this personalized and collaborative teaching model. By experiencing the interand collaborative teaching model. Integrating math, science, and relatedness of Language Arts and social studies, students learn technology offers the student an opportunity to experience to transfer learning across subjects. They explore essential learning as a meaningful whole. Students begin skill work with Language Arts and writing skills while learning about their world numbers 0-20, shapes, and measurement, as they explore the as they delve into the basics of economics, responsible citizenry, world of mathematics through the science curriculum which and the similarities and differences between people in our

+ Curriculum, Scope and Sequence

communities.

Select Courses >

includes the study of the five senses, properties of matter, gravity, forces of motion, and plants and animals. + Curriculum, Scope and Sequence

5. Provide student details and select courses.

| 1st-Grade Registration                       |  |  |  |  |  |
|----------------------------------------------|--|--|--|--|--|
|                                              |  |  |  |  |  |
| Select the county your child will reside in. |  |  |  |  |  |
| Alachua 💠                                    |  |  |  |  |  |
|                                              |  |  |  |  |  |
|                                              |  |  |  |  |  |
| ке:                                          |  |  |  |  |  |
| Select Course                                |  |  |  |  |  |
|                                              |  |  |  |  |  |
|                                              |  |  |  |  |  |
|                                              |  |  |  |  |  |
|                                              |  |  |  |  |  |
|                                              |  |  |  |  |  |
| —                                            |  |  |  |  |  |
| 2                                            |  |  |  |  |  |

### A note about Spanish:

Please note that Elementary Spanish course is currently listed as an option out of multiple special area electives that will be offered this school year. Your teacher will speak with you to confirm what special courses you want to take this fall (if any).

6. Review start date and a list of courses for both segments (semesters).

| 1st-Grade Start Date Selection                                                                                                 |                           |  |  |  |
|----------------------------------------------------------------------------------------------------|---------------------------|--|--|--|
| The Next Available Starting Period                                                                                             | Segments                  |  |  |  |
| Based on today's date, your next available start period is<br>8/14/2017 If you would like to start later than this, select one | Segment One               |  |  |  |
| here.                                                                                                    | Elementary Spanish        |  |  |  |
|                                                                                                    | Introduction to Computers |  |  |  |
|                                                                                                    | Language Arts - Grade One |  |  |  |
|                                                                                                    | Mathematics - Grade One   |  |  |  |
|                                                                                                    | Science - Grade One       |  |  |  |
|                                                                                                    | Social Studies Grade 1    |  |  |  |

### 7. Sign the parent commitment.

#### 1st-Grade Parent Commitment Statements

In order to help your student be as successful as they can be in the online environment, we have a few statements for you to read over and agree to. We are also interested to know what brought you and your student s to FLVS Elementary. Please select as many boxes as you need to let us know the reasons you are here. Please read over the following statements and please sign and date at the bottom of the page.

| Statements                                                                                                    | Reasons for taking these classes?                                                                              |
|----------------------------------------------------------------------------------------------------|----------------------------------------------------------------------------------------------------|
| <ul> <li>Media release - FLVS may use pictures, digital images or materials produced by my student without compensation in FLVS productions, publications, or other printed or electronic materials related to FLVS Elementary operations.</li> <li>Work requirement - Assignments will be submitted weekly and ClassTime live session are required.</li> </ul> | Personal preference<br>Quality of instruction<br>Online format preferred<br>Support for homeschool instruction |
| <ul> <li>ENROLLMENT ELIGIBILITY: FLVS can serve elementary students<br/>who meet eligibility requirements. For a list of these requirements,<br/>please see f.s.1002.455.</li> </ul>                                                                                                    |                                                                                                    |
| <ul> <li>Equipment - Your child needs his/her own working computer and<br/>your full attention while learning online.</li> </ul>                                                                                                    |                                                                                                    |
| <ul> <li>Attendance policy - Students are required to attend class time<br/>online Tuesdays and Thursdays at the designated time. Children<br/>can make up a class by viewing the recorded session. You must<br/>notify the teacher if your child is going to be absent from class time.</li> </ul>                                                             |                                                                                                    |
| <ul> <li>Age verification info - Children must meet the age requirements for<br/>Kindergarten admission in the State of Florida.</li> </ul>                                                                                                    |                                                                                                    |
| <ul> <li>Parent Obligations - Oversee subject area activities provided for<br/>each day of the week in order to deliver a complete curriculum for<br/>your child. Oversee your child's progress by ensuring he/she<br/>spends the allocated time on task.</li> </ul>                                                                                            |                                                                                                    |
| Signed Date                                                                                                    |                                                                                                    |
| 6/26/2017                                                                                                    |                                                                                                    |
| Sa                                                                                                    | 1/2 & Continue                                                                                                 |

8. Verify your course selections.

**1st-Grade Course Verification** 

#### Select Course(s) Verification

Please verify the classes listed below are the courses for your child.

| Course                    | Segment |
|---------------------------|---------|
| Elementary Spanish        | 1       |
| Elementary Spanish        | 2       |
| Introduction to Computers | 1       |
| Introduction to Computers | 2       |
| Language Arts - Grade One | 1       |
| Language Arts - Grade One | 2       |

9. Provide parent/guardian and student details.

|                                        | 1st-Grade                       | Registration                        |                              |           |  |
|----------------------------------------|---------------------------------|-------------------------------------|------------------------------|-----------|--|
| Parent/Guardian Details                |                                 |                                     |                              |           |  |
| Parent First Name*                     | Parent Last Name*               | Relationship to Student*            | Best Time To Contact*        |           |  |
| First                                  | Last                            | Select \$                           | Select                       |           |  |
| Address Line 1*                        | Address Line 2                  | City*                               | State*                       | Zip Code* |  |
|                                        |                                 |                                     | Select 💠                     |           |  |
| auardian/Parent User Name* 3 Email*    |                                 | Confirm Email*                      | Primary Language*            |           |  |
|                                        |                                 |                                     | Select                       | \$        |  |
| Create a Password*                     | Confirm Your Password*          | Primary Phone Number*               | Primary Phone Type*          |           |  |
|                                        |                                 | 111-222-3333                        | select                       | \$        |  |
| Student First Name*                    | Student Last Name*              | Current Grade Level*3               | Date of Birth*               |           |  |
| udent Details                          |                                 |                                     |                              |           |  |
| Firet                                  | Student Last Name"              | Select                              | Date of Birth*               |           |  |
| 1 Hot                                  | Lust                            | •                                   |                              |           |  |
| Address Line 1*Same as Parent Address  | Address Line 2                  | City*                               | Select.                      | Zip Code  |  |
| Gender*                                | Birth Country*                  | Primary Language*                   | Social Security #2           |           |  |
| Select \$                              | Select \$                       | Select                              | 111-22-3333                  |           |  |
| Email*                                 | Confirm Email*                  | Phone Number*                       | Phone Type*                  |           |  |
| Email                                  | Confirm Email                   | 111-222-3333                        | Select                       | ŧ         |  |
| Student Number ID Florida 🕄            | District*                       | PLSA                                |                              |           |  |
|                                        | Alachua 💠                       | Is student PLSA?                    |                              |           |  |
| Student User Name*9                    | Create Student Password*?       | Confirm Student Password            |                              |           |  |
|                                        |                                 |                                     |                              |           |  |
| Student Race                           |                                 | Student Ethnicity                   |                              |           |  |
| * What is your race?(Mark all that app | bly - at least one is required) | * Are you a person of Cuban, Mexica | an, Puerto Rican, South or ( | Central   |  |

10. Submit your registration!

#### We can't wait for you to join us!

Thank you in advance for completing your registration for FLVS Flex Elementary. We look forward to being a part of your child's educational journey this school year.

If you have any questions, please send us a message or give us a call at 800-374-1430.

## **Ready to Get Started?**

**CLICK HERE TO REGISTER NOW**